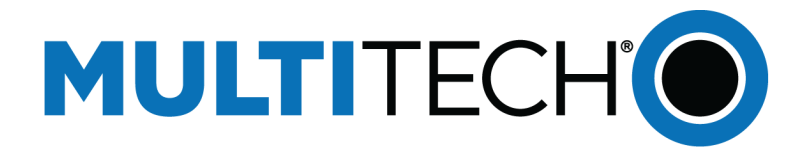

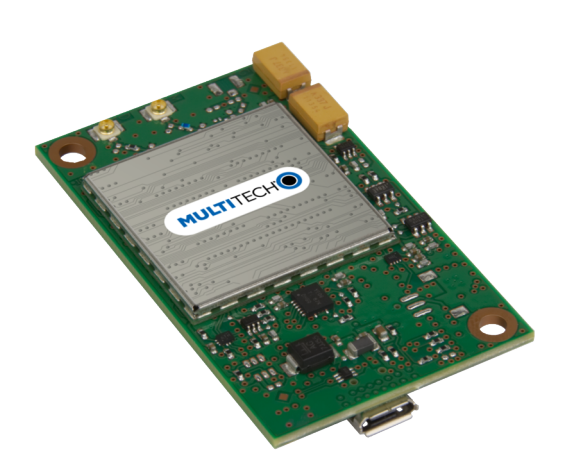

# SocketModem® MTQ

## MTQ-MNG6-B02 Device Guide

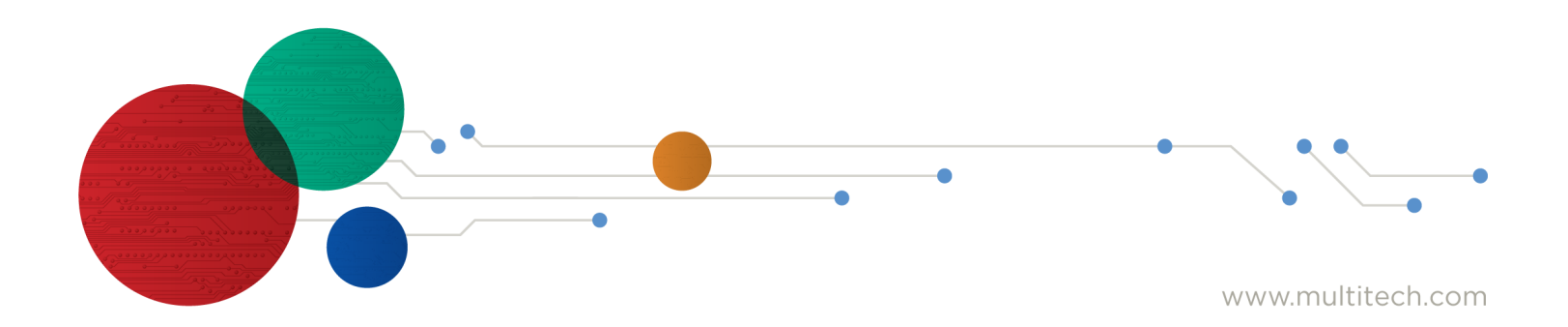

#### SocketModem® MTQ Device Guide

Models: MTQ-MNG6-B02

Document Part Number: S000809 Rev. 1.3

#### Copyright

This publication may not be reproduced, in whole or in part, without the specific and express prior written permission signed by an executive officer of Multi-Tech Systems, Inc. All rights reserved. Copyright © 2025 by Multi-Tech Systems, Inc.

Multi-Tech Systems, Inc. makes no representations or warranties, whether express, implied or by estoppels, with respect to the content, information, material and recommendations herein and specifically disclaims any implied warranties of merchantability, fitness for any particular purpose, and non-infringement.

Multi-Tech Systems, Inc. reserves the right to revise this publication and to make changes from time to time in the content hereof without obligation of Multi-Tech Systems, Inc. to notify any person or organization of such revisions or changes.

#### **Trademarks**

Multi-Tech and the Multi-Tech logo, DeviceHQ, SocketModem, and Conduit are registered trademarks of Multi-Tech Systems, Inc.

mPower, mCard, and mDot are trademarks of Multi-Tech Systems, Inc.

All other brand and product names are trademarks or registered trademarks of their respective companies.

#### **Legal Notices**

The MultiTech products are not designed, manufactured, or intended for use, and should not be used, or sold or re-sold for use, in connection with applications requiring fail-safe performance or in applications where the failure of the products would reasonably be expected to result in personal injury or death, significant property damage, or serious physical or environmental damage. Examples of such use include life support machines or other life preserving medical devices or systems, air traffic control or aircraft navigation or communications systems, control equipment for nuclear facilities, or missile, nuclear, biological, or chemical weapons or other military applications ("Restricted Applications"). Use of the products in such Restricted Applications is at the user's sole risk and liability.

MULTITECH DOES NOT WARRANT THAT THE TRANSMISSION OF DATA BY A PRODUCT OVER A CELLULAR COMMUNICATIONS NETWORK WILL BE UNINTERRUPTED, TIMELY, SECURE, OR ERROR FREE, NOR DOES MULTITECH WARRANT ANY CONNECTION OR ACCESSIBILITY TO ANY CELLULAR COMMUNICATIONS NETWORK. MULTITECH WILL HAVE NO LIABILITY FOR ANY LOSSES, DAMAGES, OBLIGATIONS, PENALTIES, DEFICIENCIES, LIABILITIES, COSTS, OR EXPENSES (INCLUDING WITHOUT LIMITATION REASONABLE ATTORNEYS FEES) RELATED TO TEMPORARY INABILITY TO ACCESS A CELLULAR COMMUNICATIONS NETWORK USING THE PRODUCTS.

The MultiTech products and the final application of the MultiTech products should be thoroughly tested to ensure the functionality of the MultiTech products as used in the final application. The designer, manufacturer, and reseller has the sole responsibility of ensuring that any end-user product into which the MultiTech product is integrated operates as intended and meets its requirements or the requirements of its direct or indirect customers. MultiTech has no responsibility whatsoever for the integration, configuration, testing, validation, verification, installation, upgrade, support, or maintenance of such end-user product, or for any liabilities, damages, costs, or expenses associated therewith, except to the extent agreed upon in a signed written document. To the extent MultiTech provides any comments or suggested to the application of its products, such comments or suggested changes is performed only as a courtesy and without any representation or warranty whatsoever.

#### **Disclaimers**

Information in this document is subject to change without notice and does not represent a commitment on the part of Multi-Tech Systems, Inc. Multi-Tech Systems, Inc. Provides this document "as is," without warranty of any kind, expressed or implied, including, but not limited to, the implied warranties of fitness or merchantability for a particular purpose. Multi-Tech Systems, Inc. may make improvements and/or changes in this manual or in the product(s) and/or the software described in this manual at any time.

# Contents

| 1 About the rCell 500                       | 6  |
|---------------------------------------------|----|
| Overview                                    |    |
| Build Options                               |    |
| Firmware Over the Air (FOTA) for Verizon    | 7  |
| Additional Documentation                    | 7  |
| 2 Diagrams                                  |    |
| MTQ-MNG6 Mechanical Drawing                 |    |
| 3 Specifications                            | 10 |
| Specifications                              | 10 |
| Descriptions of LEDs                        |    |
| 40-Pin Connector Definitions                | 12 |
| 40-Pin Connector                            |    |
| Electrical Characteristics                  |    |
| Operating Conditions                        | 15 |
| Absolute Maximum Rating                     | 15 |
| DC Electrical Characteristics               | 15 |
| MTQ-MNG6-B02 Power Draw                     |    |
| 4 Antenna Information                       |    |
| Antenna System Cellular Devices             | 17 |
| FCC Requirements                            | 17 |
| Antenna                                     | 17 |
| Antenna Specifications                      | 17 |
| LTE Antenna MISO                            |    |
| Selecting Antennas                          |    |
| Placing External Antennas                   |    |
| Placing GPS Antennas                        |    |
| Antenna Approvals and Safety Considerations |    |
| Power Draw                                  | 19 |
| OEM Integration                             | 19 |
| FCC & IC Information to Consumers           | 19 |
| FCC Grant Notes                             | 19 |
| Host Labeling                               |    |
| 5 Safety Instructions                       |    |
| Handling Precautions                        |    |
| Radio Frequency (RF) Safety                 |    |

| General Safety                                                                                                    | 21       |
|----------------------------------------------------------------------------------------------------|----------|
| Interference with Pacemakers and Other Medical Devices                                                                                                    | 21       |
| Precautions for Pacemaker Wearers                                                                                                    | 21       |
| Vehicle Safety                                                                                                    | 22       |
| Operation Safety                                                                                                    | 22       |
| 6 Labels                                                                                                    | 23       |
| Approvals and Certifications                                                                                                    | 23       |
| Example Labels                                                                                                    | 23       |
| 7 Regulatory Information                                                                                                    | 24       |
| FCC 47 CFR Part 15 Regulation Class B Devices                                                                                                    |          |
| FCC Interference Notice                                                                                                    |          |
| FCC Grant Information                                                                                                    | 25       |
| Industry Canada Class B Notice                                                                                                    |          |
| EU EMC, Safety, and Radio Equipment Directive (RED) Compliance                                                                                                    | 27       |
| EU EMC, Safety, and Radio Equipment Regulations (UKCA)                                                                                                    | 27       |
| Australia Regulatory Compliance Mark (RCM)                                                                                                    | 28       |
| 8 Environmental Notices                                                                                                    | 29       |
| EU WEEE Directive                                                                                                    | 29       |
| Instructions for Disposal of WEEE by Users in the European Union                                                                                                    | 29       |
| EU REACH-SVHC Statement                                                                                                    | 29       |
| EU RoHS 3 Directive                                                                                                    | 29       |
| Chapter 9 Getting Started                                                                                                    | 31       |
| Getting Started                                                                                                    | 31       |
| Installing a SIM Card on a SocketModem                                                                                                    | 31       |
|                                                                                                    | 31       |
| Device Drivers                                                                                                    |          |
| Device Drivers<br>USB Cable Recommendations                                                                                                    | 31       |
| Device Drivers<br>USB Cable Recommendations<br>Communications Flow                                                                                                    | 31<br>32 |
| Device Drivers<br>USB Cable Recommendations<br>Communications Flow<br>Communicating with the Device                                                                                                    |          |
| Device Drivers<br>USB Cable Recommendations<br>Communications Flow<br>Communicating with the Device<br>Configuring Device Firmware for Your Cellular Network                                                                                                    |          |
| Device Drivers<br>USB Cable Recommendations<br>Communications Flow<br>Communicating with the Device<br>Configuring Device Firmware for Your Cellular Network<br>Configuring a Data Connection                                                                                                    |          |
| Device Drivers<br>USB Cable Recommendations<br>Communications Flow<br>Communicating with the Device<br>Configuring Device Firmware for Your Cellular Network<br>Configuring a Data Connection<br>Configuring Packet Data Protocol                                                                                                    |          |
| Device Drivers<br>USB Cable Recommendations<br>Communications Flow<br>Communicating with the Device<br>Configuring Device Firmware for Your Cellular Network<br>Configuring a Data Connection<br>Configuring Packet Data Protocol<br>Configuring APN                                                                                                    |          |
| Device Drivers<br>USB Cable Recommendations<br>Communications Flow<br>Communicating with the Device<br>Configuring Device Firmware for Your Cellular Network<br>Configuring a Data Connection<br>Configuring Packet Data Protocol<br>Configuring APN<br>Registering the Device on a Cellular Network                                                                                                    |          |
| Device Drivers<br>USB Cable Recommendations<br>Communications Flow<br>Communicating with the Device<br>Configuring Device Firmware for Your Cellular Network<br>Configuring a Data Connection<br>Configuring Packet Data Protocol<br>Configuring APN<br>Registering the Device on a Cellular Network<br>Testing Cellular Data                                                                                               |          |
| Device Drivers<br>USB Cable Recommendations<br>Communications Flow<br>Communicating with the Device<br>Configuring Device Firmware for Your Cellular Network<br>Configuring a Data Connection<br>Configuring Packet Data Protocol<br>Configuring APN<br>Registering the Device on a Cellular Network<br>Testing Cellular Data<br>Configuring Low Power Options                                                              |          |
| Device Drivers<br>USB Cable Recommendations<br>Communications Flow<br>Communicating with the Device<br>Configuring Device Firmware for Your Cellular Network<br>Configuring a Data Connection<br>Configuring Packet Data Protocol<br>Configuring Packet Data Protocol<br>Configuring APN<br>Registering the Device on a Cellular Network<br>Testing Cellular Data<br>Configuring Low Power Options<br>Power Down the Device |          |

| Chapter 10 Using Connection Manager                                                       | 39 |
|-------------------------------------------------------------------------------------------|----|
| Installing Connection Manager                                                             | 39 |
| Setting Up a Serial Device in Windows Device Manager                                      | 40 |
| Connecting a Device                                                                       | 42 |
| Uninstalling Connection Manager                                                           | 43 |
| Connection Manager User Interface                                                         | 44 |
| Main tab                                                                                  | 45 |
| Settings tab                                                                              | 45 |
| Connection tab                                                                            | 45 |
| Details tab                                                                               | 45 |
| Terminal tab                                                                              | 46 |
| Charts tab                                                                                | 46 |
| Troubleshooting                                                                           | 46 |
| Serial COM port is not available in the Serial Modem Settings                             | 46 |
| Device is not detected ("No Device")                                                      | 46 |
| USB Modem is not detected                                                                 | 46 |
| Connection Manager is not working, and a device connected to the computer is not detected | 46 |
| Connection Manager displays "Device Error" status for a serial device                     | 47 |
| System Cannot Connect to Serial Device                                                    | 47 |
| Warranty                                                                                  | 51 |
| Contact Information                                                                       | 51 |
| Revision History                                                                          | 51 |

# 1 About the rCell 500

SocketModem<sup>®</sup> MTQ embedded cellular modems are complete, ready-to-integrate communications devices ideal for customers looking to add 4G-LTE cellular communications to their IoT/M2M solutions. These communications devices enable easy technology transitions and allow developers to add wireless communication to products with a minimum of development time and expense. SocketModem MTQ modems are carrier approved and end-device certified, decreasing time to market while saving customers money.

### **Overview**

MultiTech SocketModem MTQ embedded cellular modem is a complete, ready-to-integrate communications device ideal for customers looking to add 4G-LTE cellular communications to their IoT/M2M solutions. These communications devices enable easy technology transitions and allow developers to add wireless communication to products with a minimum of development time and expense. The MultiTech SocketModem MTQ embedded cellular modems are carrier approved and end-device certified, decreasing time to market while saving customers money.

The SocketModem MTQ maintains interoperability with legacy systems that use a 40-pin connector and forward mounting hole. All SocketModem MTQ software is open source.

**Important:** The MTQ-MNG6-B02 must be configured for Cat M1 use only. Use AT#WS46=0 to ensure the device is in Cat M1 mode.

### **Build Options**

| Ordering Part Number | Description                                   | Region                                                                       |
|----------------------|-----------------------------------------------|------------------------------------------------------------------------------|
| MTQ-MNG6-B02         | Embedded LTE Cat M1 with GNSS and 2G fallback | Australia,<br>Canada,<br>European Union,<br>United Kingdom,<br>United States |
| MTQ-MNG6-B02-SP      | LTE Cat M1 SoM with GNSS (single pack)        | Australia,<br>Canada,<br>European Union,<br>United Kingdom,<br>United States |

#### Note:

- Devices ship without network activation. To connect devices to the cellular network, contact your service provider and request the correct SIM cards.
- The complete ordering part number may include an ".Rx" designation. For example, MTSMC-MNG6.Rx, where x is the hardware revision number.

### Firmware Over the Air (FOTA) for Verizon

Also known as Firmware Update Over the Air (FUOTA). At times, your device may require a critical update to radio firmware for devices connecting to the network. To stay compliant to Verizon's requirements you must implement FOTA. Failure to perform a critical update could result in losing access to the Verizon network. For information and examples go to https://multitech.com/verizon-firmware-over-the-air-fota.

### **Additional Documentation**

Additional documentation is available at https://multitech.com/all-products/cellular/embeddedmodems/multitech-socketmodem-mtq-iot-cellular-embedded-modem-and-system-on-module/. Select your model to find the documents specific for that device.

| Document                                                         | Description                                                                                                    | Part Number   |
|------------------------------------------------------------------|----------------------------------------------------------------------------------------------------|---------------|
| Device Guide SocketModem<br>MTQ MTQ-MNG6-B02                     | This document. Provides hardware specifications and developer information.                                                                                                    | S000809       |
| Developer Guide Universal<br>Developer Kit MTUDK2-ST-<br>CELL.R1 | Information for developing with the MTUDK2-ST-<br>CELL.R1 Developer Kit. Includes an overview, design<br>considerations, schematics, and installation and<br>operation information. | S000779       |
| AT Commands Manual                                               | Provides AT commands and parameters used to configure your device.                                                                                                    | 80617ST10991A |

# 2 Diagrams

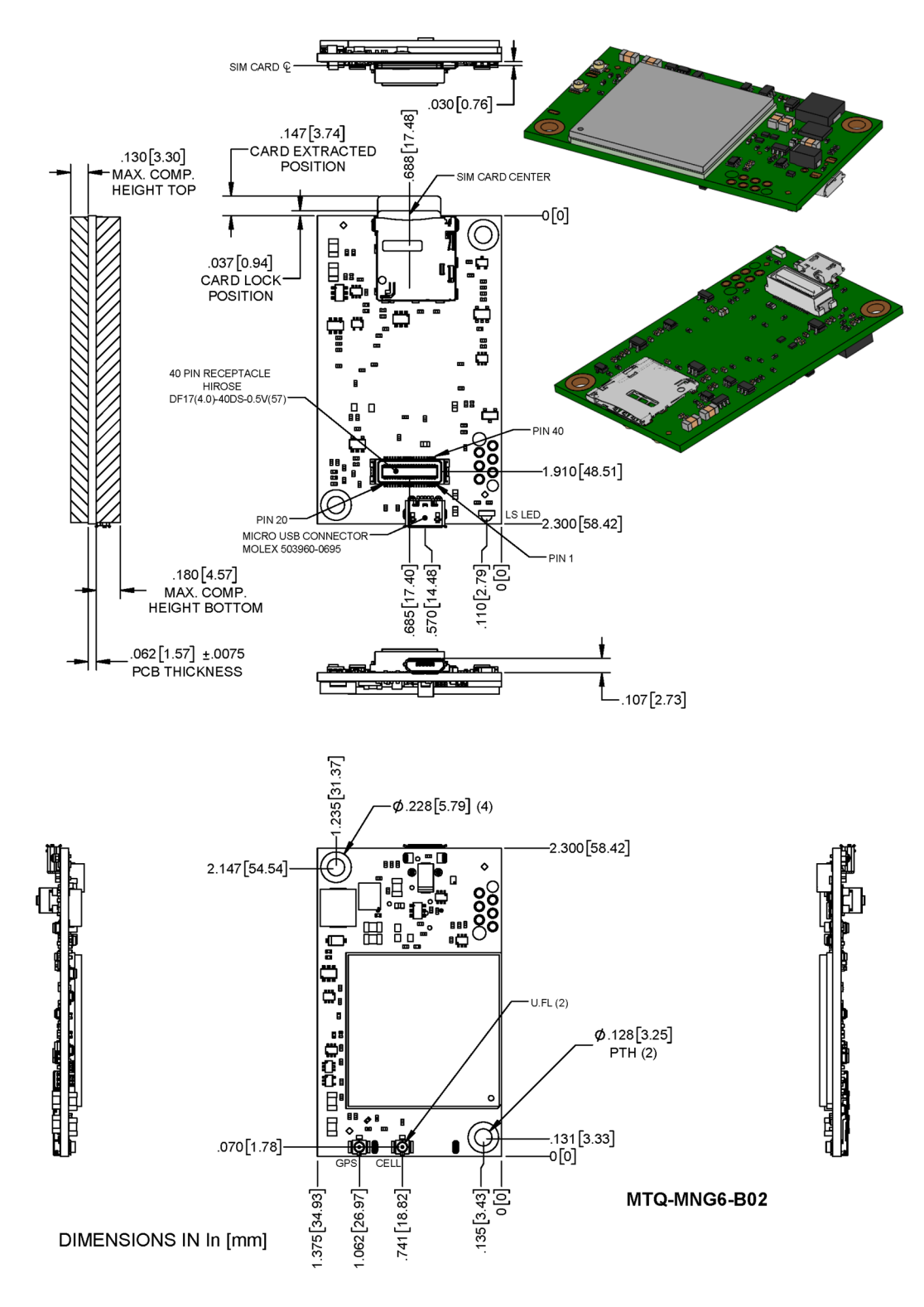

### **MTQ-MNG6** Mechanical Drawing

# **3** Specifications

### **Specifications**

| Category                 | Description                                                                               |  |  |  |  |  |
|--------------------------|-------------------------------------------------------------------------------------------|--|--|--|--|--|
| General                  | General                                                                                   |  |  |  |  |  |
| Standards                | LTE UE Category M1                                                                        |  |  |  |  |  |
|                          | 3GPP Rel. 14 Compliant                                                                    |  |  |  |  |  |
|                          | 3GPP Rel. 13 eDRx                                                                         |  |  |  |  |  |
|                          | 3GPP Rel. 13 extended coverage                                                            |  |  |  |  |  |
|                          | 3GPP Rel. 12 PSM                                                                          |  |  |  |  |  |
| Frequency Bands          | 4G Bands: B1, B2, B3, B4, B5, B8, B8_US, B12, B13, B18, B19, B20, B25, B26, B27, B28, B66 |  |  |  |  |  |
|                          | 2G Bands: B2, B3, B5, B8                                                                  |  |  |  |  |  |
| LED                      | One, link status                                                                          |  |  |  |  |  |
| Speed                    |                                                                                           |  |  |  |  |  |
| Data Speed               | LTE Cat M1: Up to 1 Mbps uplink / Up to 588 Kbps downlink                                 |  |  |  |  |  |
|                          | EGPRS (2G Fallback): Up to 210 Kbps uplink / Up to 264 Kbps downlink                      |  |  |  |  |  |
| Interface                |                                                                                           |  |  |  |  |  |
| USB Interface            | USB 2.0 high speed                                                                        |  |  |  |  |  |
| UART                     | Full UART                                                                                 |  |  |  |  |  |
| Physical Descript        | ion                                                                                       |  |  |  |  |  |
| Weight                   | 0.6 oz (17g)                                                                              |  |  |  |  |  |
| Dimensions               | Refer to Mechanical Drawings for details.                                                 |  |  |  |  |  |
| Connectors               |                                                                                           |  |  |  |  |  |
| Antenna                  | 2 surface mount U.FL: cellular, GNSS                                                      |  |  |  |  |  |
| SIM Holder               | 1.8 V and 3 V Micro 3FF                                                                   |  |  |  |  |  |
| Pin header               | 40-pin female for USB or UART                                                             |  |  |  |  |  |
| Environment              |                                                                                           |  |  |  |  |  |
| Operating<br>Temperature | -40° C to +85° C                                                                          |  |  |  |  |  |
| Storage<br>Temperature   | -40° C to +85° C                                                                          |  |  |  |  |  |
| Humidity                 | 20%-90% RH, non-condensing                                                                |  |  |  |  |  |
| Power Requireme          | ents                                                                                      |  |  |  |  |  |

| Category                                        | Description               |  |  |  |
|-------------------------------------------------|---------------------------|--|--|--|
| Input Voltage<br>(using micro-USB<br>connector) | 5.0 VDC                   |  |  |  |
| Input Voltage<br>(using 40-pin<br>connector)    | 3.3 VDC or 5.0 VDC        |  |  |  |
| Certifications and                              | Compliance                |  |  |  |
| EMC and Radio                                   | FCC Part 15 Class B       |  |  |  |
| Compliance                                      | FCC Part 22H, 24E, 27, 90 |  |  |  |
|                                                 | IC Class B                |  |  |  |
|                                                 | CE Mark, RED (EU)         |  |  |  |
|                                                 | RCM                       |  |  |  |
|                                                 | UKCA                      |  |  |  |
| Safety                                          | UL 62368-1                |  |  |  |
| Compliance                                      | cUL 62368-1               |  |  |  |
|                                                 | IEC 62368-1               |  |  |  |
| Network<br>Compliance                           | PTCRB                     |  |  |  |
| Carrier                                         | AT&T/Verizon/T-Mobile     |  |  |  |

#### Note:

- The battery management circuit is designed for single cell Li-Ion/Li-Poly technology. Acceptability
  of the battery charge circuit for charging specific batteries/cells is to be determined in the end
  product.
- Acceptability of the battery charge circuit for charging specific batteries/cells is to be determined in the end product.
- Radio performance may be affected by temperature extremes. This is normal.
- Device has been tested up to +85° C. UL Recognized @ 85° C.

### **Descriptions of LEDs**

The Link Status LED is located on the SIM side of the device to the right of the Micro USB Connector in the lower right corner.

| LED Indicators |                                                                                                    |  |  |  |  |
|----------------|----------------------------------------------------------------------------------------------------|--|--|--|--|
| LS             | <ul> <li>Link Status</li> <li>OFF — No power to the cellular radio</li> <li>Slow Blink (200 ms High/1800 ms Low) — Not registered/searching for network connection</li> <li>Slow Blink (1800 ms High/200 ms Low) — Idle</li> <li>East Blink (125 ms High/125 ms Low) — Connected/data transfer</li> </ul> |  |  |  |  |

### **40-Pin Connector Definitions**

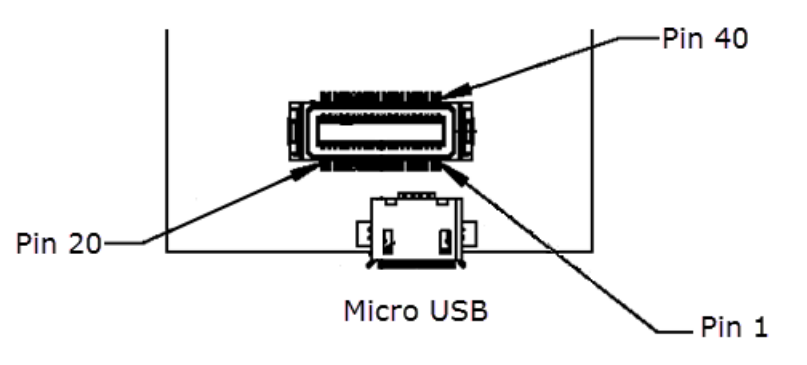

#### Pin Minimum and Maximum Voltage

Unless otherwise specified in the Pin Definitions table:

|                       | Minimum High Voltage | Maximum Low Voltage | Maximum Input |
|-----------------------|----------------------|---------------------|---------------|
| Serial Input Signals  | 2.0V                 | 0.8V                | 6.5V          |
| Serial Output Signals | 2.4V                 | 0.55                |               |

#### **Pin Definitions**

| Pin | Signal Name | Logic Level Voltage <sup>1</sup> | Max<br>Voltag<br>e | In/Out | Description       |
|-----|-------------|----------------------------------|--------------------|--------|-------------------|
| 1   | NC          |                                  |                    |        |                   |
| 2   | NC          |                                  |                    |        |                   |
| 3   | NC          |                                  |                    |        |                   |
| 4   | NC          |                                  |                    |        |                   |
| 5   | GND         | GND                              |                    | GND    | Ground Connection |

| Pin | Signal Name | Logic Level Voltage <sup>1</sup> | Max<br>Voltag<br>e | In/Out         | Description                                         |
|-----|-------------|----------------------------------|--------------------|----------------|-----------------------------------------------------|
| 6   | USB-DATA+   | See USB 2.0 Spec for levels      | 3.6V               | I/O            | USB Data+ connection to cellular module             |
| 7   | USB-DATA-   |                                  |                    |                | USB Data- connection to cellular module             |
| 8   | VCC-IN      | 3.3 VDC or 5.0 VDC<br>+/- 5%     | 5.25V              | Power<br>Input | Main Power                                          |
| 9   | RADIO_RXD   | 0 - 3V                           |                    | 0              | Cellular Radio UART Data<br>Output                  |
| 10  | RADIO_DCD   | 0 - 3V                           |                    | 0              | Cellular Radio UART Data<br>Carrier Detect          |
| 11  | RADIO_RI    | 0 - 3V                           |                    | 0              | Cellular Radio UART Ring indicator                  |
| 12  | RADIO_CTS   | 0 - 3V                           |                    | 0              | Cellular Radio UART Clear to<br>Send (flow control) |
| 13  | GND         | GND                              |                    | GND            | Ground Connection                                   |
| 14  | NC          |                                  |                    |                |                                                     |
| 15  | NC          |                                  |                    |                |                                                     |
| 16  | NC          |                                  |                    |                |                                                     |
| 17  | NC          |                                  |                    |                |                                                     |
| 18  | NC          |                                  |                    |                |                                                     |
| 19  | NC          |                                  |                    |                |                                                     |
| 20  | NC          |                                  |                    |                |                                                     |
| 21  | NC          |                                  |                    |                |                                                     |
| 22  | NC          |                                  |                    |                |                                                     |
| 23  | NC          |                                  |                    |                |                                                     |
| 24  | NC          |                                  |                    |                |                                                     |
| 25  | NC          |                                  |                    |                |                                                     |
| 26  | NC          |                                  |                    |                |                                                     |
| 27  | NC          |                                  |                    |                | С                                                   |
| 28  | GND         | GND                              |                    | GND            | Ground Connection                                   |
| 29  | RADIO_RTS   | 0 - 3V                           |                    | 1              | Cellular Radio UART Request to Send (flow control)  |
| 30  | RADIO_DSR   | 0 - 3V                           |                    | 0              | Cellular Radio UART Data Set<br>Ready               |

| Pin | Signal Name | Logic Level Voltage <sup>1</sup> | Max<br>Voltag<br>e | In/Out         | Description                                                                                                |
|-----|-------------|----------------------------------|--------------------|----------------|----------------------------------------------------------------------------------------------------|
| 31  | RADIO_DTR   | 0 - 3V                           |                    | I              | Cellular Radio UART Data<br>Terminal Ready                                                                 |
| 32  | RADIO_TXD   | 0 - 3V                           |                    | 1              | Cellular Radio UART Serial data input from DTE                                                             |
| 33  | VCC-IN      | 3.3 VDC or 5.0 VDC<br>+/- 5%     |                    | Power<br>Input | Main Power                                                                                                 |
| 34  | LINK_STATUS | 3V                               |                    | 0              | Cellular radio link status LED.<br>Open drain outputs with 47K<br>pull up to 3V.                           |
| 35  | RESET       | 0 - VCC input (VCC-<br>IN)       |                    | I              | Radio reset. Input has an<br>internal pull-up resistor. Drive<br>with an open drain output.<br>Active low. |
| 36  | GND         | GND                              |                    | GND            | Ground Connection                                                                                          |
| 37  | GND         |                                  |                    |                |                                                                                                    |
| 38  | NC          |                                  |                    |                |                                                                                                    |
| 39  | NC          |                                  |                    |                |                                                                                                    |
| 40  | NC          |                                  |                    |                |                                                                                                    |

### **40-Pin Connector**

| Manufacturer | Hirose Electric Co LTD    |
|--------------|---------------------------|
| Description  | .5MM 40 PN B>B RECEPTACLE |
| Model Number | DF17(4.0)-40DP-0.5V(57)   |

Use with:

| Manufacturer | Hirose Electric Co LTD      |
|--------------|-----------------------------|
| Description  | .5mm 40 pin B.B header PLUG |
| Model Number | DF17(2.0)-40DP-0.5V(57)     |

### **Electrical Characteristics**

### **Operating Conditions**

| Parameter          | Minimum Volts  | Maximum Volts  |
|--------------------|----------------|----------------|
| Supply Range - Vcc | 3.3 VDC +/- 5% | 5.0 VDC +/- 5% |

### **Absolute Maximum Rating**

| Parameter                 | Minimum Volts | Maximum Volts |
|---------------------------|---------------|---------------|
| Voltage at any signal pin | -0.3          | 5.5           |

### **DC Electrical Characteristics**

| Parameter                                | Conditions                          | Minimum Volts                | Maximum Volts      |
|------------------------------------------|-------------------------------------|------------------------------|--------------------|
| Digital signal input low level           | CMOS port<br>I <sub>I0</sub> =+8 mA | -0.3                         | 0.9                |
| Digital signal input high level          | CMOS port<br>I <sub>I0</sub> =+8 mA | 2.1                          | 5.5                |
| Output low level voltage for an I/O pin  | CMOS port                           | -                            | 0.4                |
| Output high level voltage for an I/O pin | I <sub>IO</sub> =+8 mA              | V <sub>DD</sub> -0.4         | -                  |
| Output low level voltage for an I/O pin  | TTL port                            | -                            | 0.4                |
| Output high level voltage for an I/O pin | I <sub>IO</sub> =+8 mA              | 2.4                          | -                  |
| Output low level voltage for an I/O pin  | I <sub>I0</sub> =+20 mA             | -                            | 1.3 <sup>(1)</sup> |
| Output high level voltage for an I/O pin |                                     | $V_{DD}$ -1.3 <sup>(1)</sup> | -                  |
| Output low level voltage for an I/O pin  | I <sub>IO</sub> =+6 mA              | -                            | 0.4(1)             |
| Output high level voltage for an I/O pin |                                     | $V_{DD}$ -0.4 <sup>(1)</sup> | -                  |
| Output low level voltage for an I/O pin  | I <sub>IO</sub> =+4 mA              | -                            | 0.4 <sup>(2)</sup> |
| Output high level voltage for an I/O pin |                                     | $V_{DD}$ -0.4 <sup>(2)</sup> | -                  |
| RESET (low active) input low             | CMOS port<br>I <sub>I0</sub> =+8 mA | -                            | 0.99               |
| RESET (low active) input high            | CMOS port<br>I <sub>I0</sub> =+8 mA | 2.31                         | -                  |
| RESET (low active) input high            | CMOS port<br>I <sub>Io</sub> =+8 mA | 5.00                         | -                  |

(1) Guaranteed by characterization results, not tested in production.

(2) Guaranteed by design, not tested in production.

### MTQ-MNG6-B02 Power Draw

Multi-Tech Systems, Inc. recommends you incorporate a 10% buffer into your power source when determining product load.

| Radio<br>Protocol                      | PSM<br>Mode<br>(CPSMS) | eDRX<br>Mode | eDRX<br>Mode<br>with<br>CFUN=5 | Cellular<br>Connectio<br>n Idle (No<br>Data)<br>(Amps) | Average<br>Measured<br>Current at<br>Max<br>Power | TX Pulse<br>(AVG)<br>Amplitud<br>e Current<br>for Peak<br>Current<br>for LTE | Total Inrush<br>Charge<br>measured | Total<br>Inrush<br>Charge<br>DURATIO<br>N during<br>Power up |
|----------------------------------------|------------------------|--------------|--------------------------------|--------------------------------------------------------|---------------------------------------------------|------------------------------------------------------------------------------|------------------------------------|--------------------------------------------------------------|
| 3.3 VDC wi                             | ith Device             | on the De    | veloper Bo                     | bard                                                   |                                                   |                                                                              |                                    |                                                              |
| GSM 850<br>UDK Card                    | N/A                    | N/A          | N/A                            | 41 mA                                                  | 290 mA                                            | 1.9 A                                                                        | 0.196 mC                           | 1.38 mS                                                      |
| LTE<br>BAND 12<br>UDK Card<br>707.5Mhz | 21 mA                  | 40 mA        | N/A                            | 53 mA                                                  | 355 mA                                            | 896 mA                                                                       | 0.196 mC                           | 1.38 mS                                                      |
| 5.0 VDC w                              | ith Device             | on the De    | eveloper B                     | oard                                                   |                                                   |                                                                              |                                    |                                                              |
| GSM 850<br>UDK Card                    | N/A                    | N/A          | N/A                            | 40 mA                                                  | 274 mA                                            | 1.78 A                                                                       | 0.254 mC                           | 1.35 mS                                                      |
| LTE<br>BAND 12<br>UDK Card<br>707.5Mhz | 21 mA                  | 39 mA        | N/A                            | 41 mA                                                  | 350 mA                                            | 888 mA                                                                       | 0.254 mC                           | 1.35 mS                                                      |
| 5.0 VDC w                              | ith Device             | USB Only     | ,                              |                                                        |                                                   |                                                                              |                                    |                                                              |
| GSM850<br>USB Only                     | N/A                    | N/A          | N/A                            | 40 mA                                                  | 304 mA                                            | 1.79 A                                                                       | 0.10 mC                            | 2.06 mS                                                      |
| LTE<br>BAND 12<br>USB Only<br>707.5Mhz | 19 mA                  | 44 mA        | N/A                            | 43 mA                                                  | 383mA                                             | 1.1 A                                                                        | 0.10 mC                            | 2.06 mS                                                      |

#### Note:

**Maximum Power:** The continuous current during maximum data rate with the radio transmitter at maximum power.

**Tx Pulse:** The average peak current during a GSM850 transmission burst period or LTE connection. The transmission burst duration for GSM850 can vary, depending on what transmission scheme is being deployed (GPRS Class 8, Class 10, GSM, etc.). **Inrush Charge:** The total inrush charge at power on.

# **4** Antenna Information

### **Antenna System Cellular Devices**

The cellular/wireless performance depends on the implementation and antenna design. The integration of the antenna system into the product is a critical part of the design process. Therefore, it is essential to consider it early so that the performance is not compromised. Devices were approved with the antenna(s) described below and for alternate antennas meeting the given specifications.

The antenna system is defined as the U.FL connection point from the device to the specified cable specifications and specified antenna specifications.

### **FCC Requirements**

There cannot be any alteration to the authorized antenna system. The antenna system must be the same type with similar in-band and out-of-band radiation patterns and should not exceed the maximum gain information detailed in the FCC Grant.

### Antenna

Devices were approved with the following antenna:

| Manufacturer: | Wieson                              |
|---------------|-------------------------------------|
| Description:  | LTE Antenna with SMA-Male Connector |
| Model Number  | GY115IE002-001                      |

#### MultiTech ordering information:

| Model        | Quantity |
|--------------|----------|
| ANLTE4-1HRA  | 1        |
| ANLTE4-2HRA  | 2        |
| ANLTE4-10HRA | 10       |
| ANLTE4-50HRA | 50       |

### Antenna Specifications

| Category        | Description       |
|-----------------|-------------------|
| Frequency Range | 0.698 - 0.96 GHz  |
|                 | 1.710 - 2.170 GHz |
|                 | 2.30 - 2.69 GHz   |
| VSWR            | 3:1 maximum       |
| Gain            | 2.06 dBi          |

| Category     | Description      |
|--------------|------------------|
| Impedance    | 50Ω nominal      |
| Radiation    | Omni-directional |
| Polarization | Linear, vertical |

### LTE Antenna MISO

LTE devices use multiple input and single output (MISO) to improve the downlink connection (cell tower to mobile). It has no effect on the uplink (mobile to cell tower).

**Important:** Always connect all included antennas for increased downlink bandwidth and better signal handling in diverse locations. You must deploy with two antennas, unless your network operator has authorized you to deploy with one antenna.

### **Selecting Antennas**

Select an antenna based on your product and application. Typically, both antennas are the same and either can be the main receive antenna.

### **Placing External Antennas**

Antennas are usually a quarter wavelength apart from each other. With multiband radios where the quarter wavelengths in each band are diverse from each other, this rule may not be practical. Choose spacing based on the band used most often or the band with connection difficulty. Some environments are harsher on particular bands. MultiTech products have antenna connectors at the best spacing for the product size.

Placing antennas in close proximity to each other is not optimal, but you can do it if necessary. It depends on the signal strength to and from each antenna.

If the antennas are too close together for your application, use a similar antenna on a short cable for the second receive only antenna.

### **Placing GPS Antennas**

GPS antennas need a clear view of the sky. Position the GPS antenna so the diversity antennas do not block its view of the sky.

### **Antenna Approvals and Safety Considerations**

- Network operators conduct antenna diversity tests.
- There are no EMC concerns about antenna diversity.
- All antennas that contain plastics require a minimum flammability rating (UL94-HB).
- Safety requirements depend on your final product.
- Unless otherwise noted, antennas are not approved for outdoor use. Do not extend any antenna outside of any building, dwelling, or campus.

### **Power Draw**

There are no significant power draw differences.

### **OEM Integration**

### FCC & IC Information to Consumers

The user manual for the consumer must contain the statements required by the following FCC and IC regulations: 47 C.F.R. 15.19(a)(3), 15.21, 15.105 and RSS-Gen Issue 4 Sections 8.3 and 8.4.

### **FCC Grant Notes**

The OEM should follow all the grant notes listed below. Otherwise, further testing and device approvals may be necessary.

#### **FCC Definitions**

**Portable:** (§2.1093) — A portable device is defined as a transmitting device designed to be used so that the radiating structure(s) of the device is/are within 20 centimeters of the body of the user.

**Mobile: (§2.1091)** — A mobile device is defined as a transmitting device designed to be used in other than fixed locations and to generally be used in such a way that a separation distance of at least 20 centimeters is normally maintained between the transmitter's radiating structure(s) and the body of the user or nearby persons.

**Actual content pending Grant**: This device is a mobile device with respect to RF exposure compliance. The antenna(s) used for this transmitter must be installed to provide a separation distance of at least 20 cm from all persons, and must not be collocated or operate in conjunction with any other antenna or transmitter except in accordance with FCC multi-transmitter product guidelines. Installers and endusers must be provided with specific information required to satisfy RF exposure compliance for installations and final host devices. (See note under Grant Limitations.) Compliance of this device in all final host configurations is the responsibility of the Grantee.

**Note:** Host design configurations constituting a device for portable use (<20 cm from human body) require separate FCC/IC approval.

Note: Only use antennas approved respectively as listed for the unlicensed radios (Bluetooth/Wi-Fi)

### **Host Labeling**

The following statements are required to be on the host label:

This device contains FCC ID: {Add the FCC ID of the specific device} This device contains equipment certified under IC ID: {Add the IC ID of the specific device}

For additional labeling requirements, see the product's Labeling Requirements. For the FCC and IC IDs, see specific certificate information in the Regulatory Information chapter.

# **5** Safety Instructions

### **Handling Precautions**

To avoid damage due to the accumulation of static charge use proper precautions, such as an ESD strap, when handling any cellular device to avoid exposure to electronic discharge during handling and mounting the device.

### Radio Frequency (RF) Safety

Due to the possibility of radio frequency (RF) interference, it is important that you follow any special regulations regarding the use of radio equipment. Follow the safety advice given below.

- Operating your device close to other electronic equipment may cause interference if the equipment is inadequately protected. Observe any warning signs and manufacturers' recommendations.
- Different industries and businesses restrict the use of cellular devices. Respect restrictions on the use of radio equipment in fuel depots, chemical plants, or where blasting operations are in process.
   Follow restrictions for any environment where you operate the device.
- Do not place the antenna outdoors.
- Turn off your wireless device when in an aircraft. Using portable electronic devices in an aircraft
  may endanger aircraft operation, disrupt the cellular network, and may be illegal. Failing to observe
  this restriction may lead to suspension or denial of cellular services to the offender, legal action, or
  both.
- Turn off your wireless device when around gasoline or diesel-fuel pumps and before filling your vehicle with fuel.
- Turn off your wireless device in hospitals and any other place where medical equipment may be in use.

### Sécurité relative aux appareils à radiofréquence (RF)

À cause du risque d'interférences de radiofréquence (RF), il est important de respecter toutes les réglementations spéciales relatives aux équipements radio. Suivez les conseils de sécurité ci-dessous.

- Utiliser l'appareil à proximité d'autres équipements électroniques peut causer des interférences si les équipements ne sont pas bien protégés. Respectez tous les panneaux d'avertissement et les recommandations du fabricant.
- Certains secteurs industriels et certaines entreprises limitent l'utilisation des appareils cellulaires. Respectez ces restrictions relatives aux équipements radio dans les dépôts de carburant, dans les usines de produits chimiques, ou dans les zones où des dynamitages sont en cours. Suivez les restrictions relatives à chaque type d'environnement où vous utiliserez l'appareil.
- Ne placez pas l'antenne en extérieur.
- Éteignez votre appareil sans fil dans les avions. L'utilisation d'appareils électroniques portables en avion est illégale: elle peut fortement perturber le fonctionnement de l'appareil et désactiver le réseau cellulaires. S'il ne respecte pas cette consigne, le responsable peut voir son accès aux services cellulaires suspendu ou interdit, peut être poursuivi en justice, ou les deux.

- Éteignez votre appareil sans fil à proximité des pompes à essence ou de diesel avant de remplir le réservoir de votre véhicule de carburant.
- Éteignez votre appareil sans fil dans les hôpitaux ou dans toutes les zones où des appareils médicaux sont susceptibles d'être utilisés.

### **General Safety**

The device is designed for and intended to be used in fixed and mobile applications. Fixed means the device is physically secured at one location and cannot be easily moved to another location. Mobile means the device is used in other than fixed locations.

**CAUTION:** Maintain a separation distance of at least 20 cm (8 inches) between the transmitter's antenna and the body of the user or nearby persons. The device is not designed for or intended to be used in portable applications within 20 cm (8 inches) of the user's body.

Attention: Maintenir une distance d'au moins 20 cm (8 po) entre l'antenne du récepteur et le corps de l'utilisateur ou à proximité de personnes. Le modem n'est pas conçu pour, ou destinés à être utilisés dans les applications portables, moins de 20 cm du corps de l'utilisateur.

# Interference with Pacemakers and Other Medical Devices

Radio frequency energy (RF) from cellular devices can interact with some electronic devices. This is electromagnetic interference (EMI). The FDA helped develop a detailed test method to measure EMI of implanted cardiac pacemakers and defibrillators from cellular devices. This test method is part of the Association for the Advancement of Medical Instrumentation (AAMI) standard. This standard allows manufacturers to ensure that cardiac pacemakers and defibrillators are safe from cellular device EMI.

The FDA continues to monitor cellular devices for interactions with other medical devices. If harmful interference occurs, the FDA will assess the interference and work to resolve the problem.

### **Precautions for Pacemaker Wearers**

If EMI occurs, it could affect a pacemaker in one of three ways:

- Stop the pacemaker from delivering the stimulating pulses that regulate the heart's rhythm.
- Cause the pacemaker to deliver pulses irregularly.
- Cause the pacemaker to ignore the heart's own rhythm and deliver pulses at a fixed rate.

Based on current research, cellular devices do not pose a significant health problem for most pacemaker wearers. However, people with pacemakers may want to take simple precautions to be sure that their device doesn't cause a problem.

- Keep the device on the opposite side of the body from the pacemaker to add extra distance between the pacemaker and the device.
- Avoid placing a turned-on device next to the pacemaker (for example, don't carry the device in a shirt or jacket pocket directly over the pacemaker).

### **Vehicle Safety**

When using your device in a vehicle:

- Do not use this device while driving.
- Respect local regulations on the use of cellular devices in vehicles.
- If incorrectly installed in a vehicle, operating the wireless device could interfere with the vehicle's electronics. To avoid such problems, use qualified personnel to install the device. The installer should verify that the vehicle electronics are protected from interference.
- Using an alert device to operate a vehicle's lights or horn is not permitted on public roads.
- UL evaluated this device for use in ordinary locations only. UL did *not* evaluate this device for installation in a vehicle or other outdoor locations. UL certification does not apply or extend to use in vehicles or outdoor applications.

### **Operation Safety**

CAUTION: Read all instructions and safety information before installing or using this device.

Attention: Lisez toutes les instructions et consignes de sécurité avant d'installer ou d'utiliser cet appareil.

- Follow all local laws, regulations, and rules for operating a wireless device.
- Use the device security features to block unauthorized use and theft.
- Unless otherwise noted, antennas are not approved for outdoor use. Do not extend any antenna outside of any building, dwelling, or campus.
- Do not attempt to disassemble the device. There are no user-serviceable parts inside.
- Do not misuse the device. Follow instructions on proper operation and only use as intended. Misuse could make the device inoperable, damage the device or other equipment, or harm users.
- Do not apply excessive pressure or place unnecessary weight on the device. This could result in damage to the device or harm to users.
- Do not use this device in explosive or hazardous environments unless the model is specifically approved for such use. The device may cause sparks. Sparks in explosive areas could cause an explosion or fire that may result in property damage, severe injury, or death.
- Do not expose the device to any extreme environment where the temperature or humidity is high. Such exposure could result in damage to the device or cause a fire. See the device specifications for recommended operating temperature and humidity.
- Do not expose the device to water, rain, or other liquids. It is not waterproof. Exposure to liquids could result in damage to the device.
- Using accessories, such as antennas, that MultiTech has not authorized or that are not compliant with the device accessory specifications may invalidate the warranty.

If the device is not working properly, contact MultiTech technical support.

# 6 Labels

### **Approvals and Certifications**

This device is an industry and/or carrier approved modem. In most cases, when integrated and used with an antenna system that was part of the MultiTech modem certification, additional approvals or certifications are not required for the device that you develop as long as the following requirements are met:

- PTCRB Requirements: The antenna system cannot be altered. The antenna system must be the same type with similar in-band and out-of-band radiation patterns and maintain the same specifications. Refer to the FCC grant information for details.
- **Model Identification:** The MultiTech model identification allows the carrier to verify the modem as one of its approved models. This information is located on the modem's label below the bar code.

### **Example Labels**

Note: Actual labels vary depending on the regulatory approval markings and content.

This device complies with part 15 of the FCC Rules. Operation is subject to the following two conditions: (1) This device may not cause harmful interference, and (2) this device must accept any interference received, including interference that may cause undesired operation.

The label shown is not the actual size.

- 1 MultiTech Model Identification
- 2 MultiTech Ordering Part Number
- 3 IMEI

| Device Label                                                                                                    | Package Label                                                                                                    |
|----------------------------------------------------------------------------------------------------|----------------------------------------------------------------------------------------------------|
| 1                                                                                                    | ##94557797LF                                                                                                    |
| 2 ORDER P/N: MTO - MNG6 - BO2 - SP<br>SKU #:94557797LF DOM:2023.09.26<br>Serial#:xxxxxxx<br>FCC ID: f.I7ME910G1WW<br>IC:5131A - ME910G1WW<br>FCC Home of the Use<br>Home of the Use<br>IS:50299<br>INFL: XXXXXXXXXXX<br>Produced in the US of US and gonUS components<br>WWW. multitech.com | Image: Model: Mt0-MNG6-B02       ScreetModem® Mt0         Image: Mt0-MIN6-B02-SP       Model: Mt0-MIN6-B02-SP         Image: Mt0-MIN6-B02-SP       Model: Mt0-MIN6-B02-SP         Image: Mt0-MIN6-B02-SP       Model: Mt0-MIN6-B02-SP         Image: Mt0-MIN6-B02-SP       Model: Mt0-MIN6-B02-SP         Image: Mt0-MIN6-B02-SP       Model: Mt0-MIN6-B02-SP         Image: Mt0-MIN6-B02-SP       Model: Mt0-MIN6-B02-SP         Image: Mt0-MIN6-B02-SP       Mt0-MIN6-B02-SP         Image: Mt0-MIN6-B02-SP       Mt0-MIN6-B02-SP         Image: Mt0-MIN6-B02-SP |

# 7 Regulatory Information

### FCC 47 CFR Part 15 Regulation Class B Devices

This equipment has been tested and found to comply with the limits for a Class B digital device, pursuant to part 15 of the FCC Rules. These limits are designed to provide reasonable protection against harmful interference in a residential installation. This equipment generates, uses, and can radiate radio frequency energy and, if not installed and used in accordance with the instructions, may cause harmful interference to radio communications. However, there is no guarantee that interference will not occur in a particular installation.

If this equipment does cause harmful interference to radio or television reception, which can be determined by turning the equipment off and on, the user is encouraged to try to correct the interference by one or more of the following measures:

- Reorient or relocate the receiving antenna.
- Increase the separation between the equipment and receiver.
- Connect the equipment into an outlet on a circuit different from that to which the receiver is connected.
- Consult the dealer or an experienced radio/TV technician for help.

**Warning:** Changes or modifications to this unit not expressly approved by the party responsible for compliance could void the user's authority to operate the equipment.

### **FCC Interference Notice**

This device complies with part 15 of the FCC Rules. Operation is subject to the following two conditions:

- 1. This device may not cause harmful interference, and
- 2. This device must accept any interference received, including interference that may cause undesired operation.

### **FCC Grant Information**

| FCC Identifier: RI7ME     |                          | RI7ME910G  | ME910G1WW                 |                              |                        |  |  |
|---------------------------|--------------------------|------------|---------------------------|------------------------------|------------------------|--|--|
| Equipment Class: PCS Lice |                          |            | Licensed Transmitter      |                              |                        |  |  |
| Notes: ME9100             |                          | ME910G1-V  | 910G1-WW LTE Module CAT M |                              |                        |  |  |
| Approval:                 |                          | Single Mod | ular                      |                              |                        |  |  |
| FCC Rule Part             | Frequency Range<br>(MHz) |            | Power Output<br>(mW)      | Frequency<br>Tolerance (PPM) | Emission<br>Designator |  |  |
| 22H                       | 824.2 -                  | 848.8      | 1.79                      | 2.5 PM                       | 246KGXW                |  |  |
| 22H                       | 824.2 -                  | 848.8      | 2.1                       | 2.5 PM                       | 246KGXW                |  |  |
| 22H                       | 824.2 -                  | 848.8      | 0.61                      | 2.5 PM                       | 248KG7W                |  |  |
| 22H                       | 824.1 -                  | 848.9      | 0.19                      | 2.5 PM                       | 129KG7D                |  |  |
| 22H                       | 824.1 -                  | 848.9      | 0.21                      | 2.5 PM                       | 190KG7D                |  |  |
| 22H                       | 824.7 -                  | 848.3      | 0.22                      | 2.5 PM                       | 1M10G7D                |  |  |
| 22H                       | 824.7 -                  | 848.3      | 0.22                      | 2.5 PM                       | 1M10W7D                |  |  |
| 22H                       | 824.1 -                  | 848.9      | 0.24                      | 2.5 PM                       | 132KG7D                |  |  |
| 22H                       | 824.1 -                  | 848.9      | 0.22                      | 2.5 PM                       | 191KG7D                |  |  |
| 22H                       | 824.7 -                  | 848.3      | 0.23                      | 2.5 PM                       | 1M10G7D                |  |  |
| 22H                       | 824.7 -                  | 848.3      | 0.24                      | 2.5 PM                       | 931KW7D                |  |  |
| 24E                       | 1850.2                   | - 1909.8   | 1.22                      | 2.5 PM                       | 244KGXW                |  |  |
| 24E                       | 1850.2                   | - 1909.8   | 1.1                       | 2.5 PM                       | 246KGXW                |  |  |
| 24E                       | 1850.2                   | - 1909.8   | 0.47                      | 2.5 PM                       | 247KG7W                |  |  |
| 24E                       | 1850.1                   | - 1909.9   | 0.21                      | 2.5 PM                       | 127KG7D                |  |  |
| 24E                       | 1850.1                   | - 1909.9   | 0.24                      | 2.5 PM                       | 191KG7D                |  |  |
| 24E                       | 1850.7                   | - 1909.3   | 0.23                      | 2.5 PM                       | 1M10G7D                |  |  |
| 24E                       | 1850.7                   | - 1909.3   | 0.23                      | 2.5 PM                       | 926KW7D                |  |  |
| 24E                       | 1850.1                   | - 1914.9   | 0.22                      | 2.5 PM                       | 129KG7D                |  |  |
| 24E                       | 1850.1                   | - 1914.9   | 0.23                      | 2.5 PM                       | 191KG7D                |  |  |
| 24E                       | 1850.7                   | - 1914.3   | 0.23                      | 2.5 PM                       | 1M11G7D                |  |  |
| 24E                       | 1850.7                   | - 1914.3   | 0.24                      | 2.5 PM                       | 936KW7D                |  |  |
| 27                        | 1710.1 -                 | 1754.9     | 0.22                      | 2.5 PM                       | 130KG7D                |  |  |
| 27                        | 1710.1 -                 | 1754.9     | 0.23                      | 2.5 PM                       | 191KG7D                |  |  |
| 27                        | 1710.7 -                 | 1754.3     | 0.24                      | 2.5 PM                       | 1M10G7D                |  |  |
| 27                        | 1710.7 -                 | 1754.3     | 0.23                      | 2.5 PM                       | 940KW7D                |  |  |
| 27                        | 699.1 -                  | 715.9      | 0.19                      | 2.5 PM                       | 128KG7D                |  |  |

| FCC Rule Part | Frequency Range<br>(MHz) | Power Output<br>(mW) | Frequency<br>Tolerance (PPM) | Emission<br>Designator |
|---------------|--------------------------|----------------------|------------------------------|------------------------|
| 27            | 699.1 - 715.9            | 0.23                 | 2.5 PM                       | 184KG7D                |
| 27            | 699.7 - 715.3            | 0.22                 | 2.5 PM                       | 1M10G7D                |
| 27            | 699.7 - 715.3            | 0.2                  | 2.5 PM                       | 938KW7D                |
| 27            | 777.1 - 786.9            | 0.19                 | 2.5 PM                       | 129KG7D                |
| 27            | 777.1 - 786.9            | 0.23                 | 2.5 PM                       | 184KG7D                |
| 27            | 779.5 - 784.5            | 0.2                  | 2.5 PM                       | 1M10G7D                |
| 27            | 779.5 - 784.5            | 0.2                  | 2.5 PM                       | 939KW7D                |
| 90            | 814.1 - 823.9            | 0.2                  | 2.5 PM                       | 127KG7D                |
| 90            | 814.1 - 823.9            | 0.21                 | 2.5 PM                       | 190KG7D                |
| 90            | 814.7 - 823.3            | 0.22                 | 2.5 PM                       | 1M10G7D                |
| 90            | 814.7 - 823.3            | 0.21                 | 2.5 PM                       | 925KW7D                |

Output power is conducted.

This grant is valid only when the module is sold to OEM integrators and must be installed by the OEM integrators. This device is to be used only for mobile and fixed application. The antenna(s) used for this transmitter must be installed to provide a separation distance of at least 20 cm from all persons and must not be co-located or operating in conjunction with any other antenna or transmitter, except in accordance with FCC multi-transmitter evaluation procedures as documented in this filing. End-users may not be provided with the module installation instructions. OEM integrators and end-users must be provided with transmitter operating conditions for satisfying RF exposure compliance.

The highest antenna gain including cable loss, must not exceed 8.0 dBi for Band 2 and Band 25, 5.0 dBi for Band 4 and Band 66, 9.4 dBi for Band 5, 8.7 dBi for Band 12, 9.1 dBi for Band 13, 9.3 dBi for Band 26, 6.9 dBi for GPRS/EDGE 824-849MHz Band, 2.5 dBi for GPRS/EDGE 1850-1910MHz Band . This device contains functions that are not operational in U.S. Territories. This filing is only applicable for U.S. operations.

### **Industry Canada Class B Notice**

This Class B digital apparatus meets all requirements of the Canadian Interference-Causing Equipment Regulations.

This device complies with Industry Canada license-exempt RSS standard(s). The operation is permitted for the following two conditions:

- 1. The device may not cause interference, and
- 2. This device must accept any interference, including interference that may cause undesired operation of the device.

Cet appareil numérique de la classe B respecte toutes les exigences du Reglement Canadien sur le matériel brouilleur.

Le présent appareil est conforme aux CNR d'Industrie Canada applicables aux appareils radio exempts de licence. L'exploitation est autorisée aux deux conditions suivantes:

- L'appareil ne doit pas produire de brouillage, et 1.
- 2. L'appareil doit accepter tout brouillage radioélectrique subi, même si le brouillage est susceptible d'en compromettre le fonctionnement.

#### **Canadian Limitations**

Notice: This equipment meets the applicable Industry Canada Terminal Equipment Technical Specifications. This is confirmed by the registration number. The abbreviation, IC, before the registration number signifies that registration was performed based on a Declaration of Conformity indicating that Industry Canada technical specifications were met. It does not imply that Industry Canada approved the equipment.

Notice: The REN assigned to each terminal equipment provides an indication of the maximum number of terminals allowed to be connected to a telephone interface. The termination on an interface may consist of any combination of devices subject only to the requirement that the sum of the Ringer Equivalence Numbers of all the devices does not exceed five.

#### **Limitations canadiennes**

Avis: Cet équipement respecte les spécifications techniques des équipements terminaux d'Industrie Canada. Cette conformité est confirmée par le numéro d'enregistrement. L'abréviation IC précédant le numéro d'enregistrement signifie que l'enregistrement a été effectué conformément à une Déclaration de Conformité indiquant que les spécifications techniques d'Industrie Canada ont été respectées. Ceci n'indique pas que cet équipement a été approuvé par Industrie Canada.

Avis: L'IES (indice d'équivalence de la sonnerie) attribué à chaque terminal fournit une indication du nombre maximal de terminaux pouvant être connectés à une interface téléphonique. La terminaison d'une interface peut être constituée de n'importe quelle combinaison d'appareils à la seule condition que la somme des indices d'équivalence de sonnerie de l'ensemble des appareils ne dépasse pas cinq.

## EU EMC, Safety, and Radio Equipment Directive (RED) Compliance CE The CE mark is affixed to this product to confirm compliance with the following European

Community Directives:

- Council Directive 2011/65/EU on the restriction of the use of certain hazardous substances in electrical and electronic equipment; and
- Council Directive 2014/53/EU on radio equipment and telecommunications terminal equipment and the mutual recognition of their conformity.

MultiTech declares that this device is in compliance with the essential requirements and other relevant provisions of Directive 2014/53/EU. The declaration of conformity may be downloaded at https://multitech.com/product-support/.

### EU EMC, Safety, and Radio Equipment Regulations (UKCA)

For models designated for use in the UK, the following applies:

### UK CA

The UKCA mark is to confirm conformity with the relevant UKCA harmonization legislation:

| 2017 No 1206 | The Radio Equipment Regulations 2017                                                                       |
|--------------|----------------------------------------------------------------------------------------------------|
| 2016 No 1101 | The Electrical Equipment Safety Regulations 2016                                                           |
| 2016 No 1091 | The Electromagnetic Compatibility Regulations 2016                                                         |
| 2012 No 3032 | The Restriction of the Use of Hazardous Substances in Electrical and Electronic Equipment Regulations 2012 |

MultiTech declares that this device is in compliance with the essential requirements and other relevant provisions of the above regulations. The UKCA Declaration of Conformity may be requested at <a href="https://multitech.com/product-support/">https://multitech.com/product-support/</a>.

### Australia Regulatory Compliance Mark (RCM)

This product complies with the requirements of the Regulatory Compliance Mark (RCM) for Electrical Regulatory Authorities Council (ERAC), Electrical Equipment Safety System (EESS), and the Australian Communications and Media Authority (ACMA) for Electromagnetic Compatibility (EMC).

# 8 Environmental Notices

### **EU WEEE Directive**

The Waste from Electrical and Electronic Equipment (WEEE) Directive places an obligation on EU-based manufacturers, distributors, retailers, and importers to take back electronics products at the end of their useful life. A sister directive, ROHS (Restriction of Hazardous Substances) complements the WEEE Directive by banning the presence of specific hazardous substances in the products at the design phase. The WEEE Directive covers all MultiTech products imported into the EU as of August 13, 2005. EU-based manufacturers, distributors, retailers and importers are obliged to finance the costs of recovery from municipal collection points, reuse, and recycling of specified percentages per the WEEE requirements.

# Instructions for Disposal of WEEE by Users in the European Union

The symbol shown below is on the product or on its packaging, which indicates that this product must not be disposed of with other waste. Instead, it is the user's responsibility to dispose of their waste equipment by handing it over to a designated collection point for the recycling of waste electrical and electronic equipment. The separate collection and recycling of your waste equipment at the time of disposal will help to conserve natural resources and ensure that it is recycled in a manner that protects human health and the environment. For more information about where you can drop off your waste equipment for recycling, contact your local city office, your household waste disposal service or where you purchased the product.

July, 2005

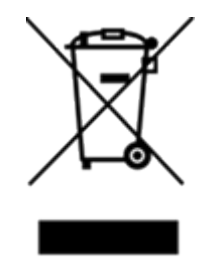

### **EU REACH-SVHC Statement**

Multi-Tech Systems, Inc. confirms that none of its products or packaging contain any of the Substances of Very High Concern (SVHC) on the REACH Candidate List, in a concentration above the 0.1% by weight allowable limit.

For the current REACH-SVHC statement and additional regulatory documents, go to https://multitech.com/approvals-and-certifications/.

### **EU RoHS 3 Directive**

Multi-Tech Systems, Inc. confirms that all products comply with the chemical concentration limitations set forth in the Restriction of Hazardous Substances in Electrical and Electronic Equipment (RoHS 3) regulations for CE and UKCA, following the standard EN IEC 63000:2018.

For the current Certificate of Compliance for Hazardous Substances and additional regulatory documents, go to https://multitech.com/approvals-and-certifications/.

# **Chapter 9 Getting Started**

### **Getting Started**

### Installing a SIM Card on a SocketModem

When using the SocketModem with a developer board, install the SIM card before mounting the SocketModem on the developer board.

With the contact side facing down, align the notched edge as shown on the SocketModem's SIM holder and slide the SIM card completely into the SIM holder.

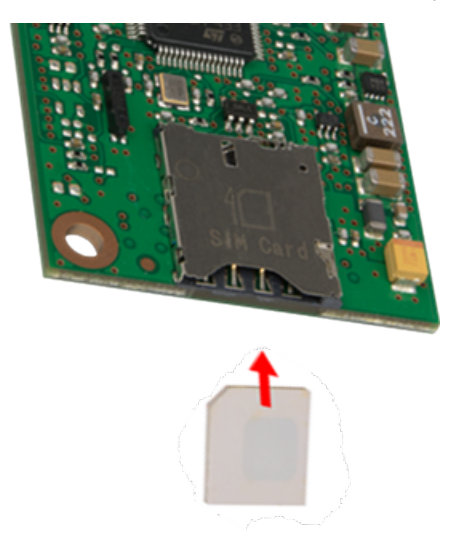

### **Device Drivers**

Install drivers on your computer before connecting the device.

The cellular radio's USB device driver is available on your model's page.

- Go to https://multitech.com/all-products/cellular/embedded-modems/multitech-socketmodemmtq-iot-cellular-embedded-modem-and-system-on-module/ and click on your model. Download the driver from Downloads.
- The USB Driver Installation Guide (S000616) is included in the driver download and is also available under Manuals on your model's page.

### **USB Cable Recommendations**

To avoid enumeration or power issues if your device has a USB connector:

- Use a high-speed USB cable that is as short as possible.
- Use a well-shielded cable with at least 24 AWG wire pair for power/ground and 28 AWG wire pair for data lines.

- If possible, use a USB port that connects directly to the motherboard rather than a USB port with added cabling inside the computer chassis.
- Use USB 3.0 ports if available. These ports are typically rated for more current.
- The USB cable is available through MultiTech. The part number is CA-USB-A-MICRO-B-3.

### **Communications Flow**

#### No Processor Model (BO2)

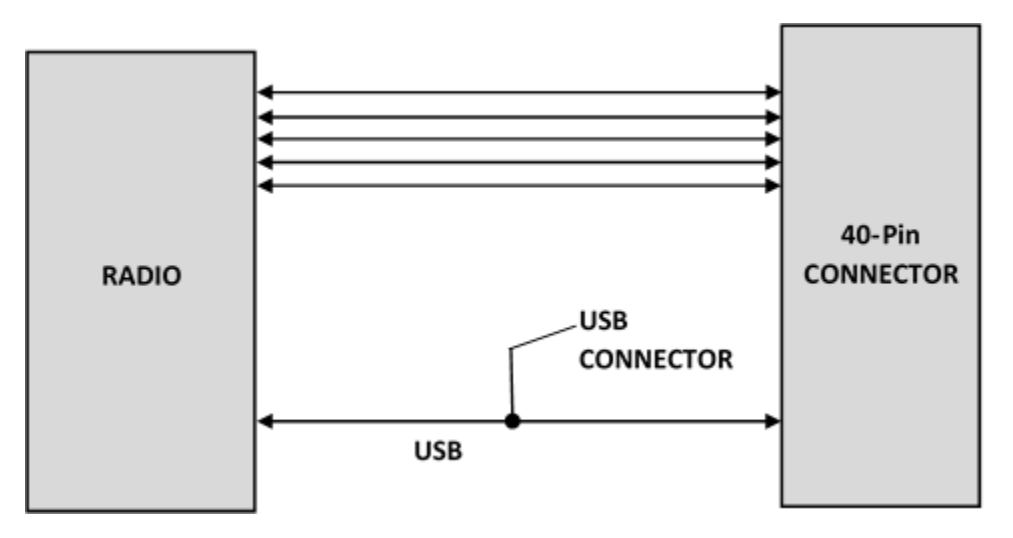

#### Note:

- When the USB interface is used via the 40-pin connector or the USB connector, the serial interface to the radio will not function.
- Switching between the USB interface and serial port requires a reset. The cellular radio checks for a USB connection upon reset. If USB is not present, it will only use the serial port. If USB is present upon reset, it will only use USB.

### **Communicating with the Device**

Following are three options for communicating with the device.

- Install USB drivers and plug into the micro USB connector. No need for a host board.
- Access the device's USB interface via pins 6 and 7 of the 40-pin connector. Data pins 6 and 7 are in parallel with the micro USB connector on the device. There is no connection to pins 6 and 7 on the developer board.
- Establish serial communication using Multitech developer board MTUDK2. See the Developer Guide, Universal Developer Kit MTUDK2-ST-CELL.R1 (part number S000799) for more information.

### **Configuring Device Firmware for Your Cellular Network**

Before connecting to a cellular network, you need to configure the device for that cellular network. This step is required only the first time you use the device and if you change cellular carrier.

**Important:** Configure the device for Cat M1 use only. Use AT#WS46=0 to ensure the device is in Cat M1 mode. Failure to set the device for Cat M1 use only may delay network registration times and cause the device to be used in a manner for which it was not approved.

#### **Carrier Values**

- 0 AT&T/other networks
- 1 Verizon
- 2 ROW (Other global).
- 3 Australia

#### **Checking the Cellular Network**

To check the device's current cellular network:

```
AT#FWSWITCH?
```

#### **Setting the Cellular Network**

To set the cellular network, issue the following:

```
AT#FWSWITCH=<carrier value>,1,1,
```

Where carrier value is the 1, 2, 3, or 4 depending on your network.

The device automatically reboots twice. After the second reboot, the device is ready for configuring the data connection.

**Note:** For the Link status (LS) LED to function, you must issue the command AT#GPIO=1,0,2 any time you use the firmware switch command (AT#FWSWITCH=0 or AT#FWSWITCH=1).

For more information on AT#FWSWITCH, refer to the AT command reference guide.

#### **Examples**

```
AT#FWSWITCH=1,1,1
OK
AT
OK
```

#### To switch carrier networks:

From AT&T to Verizon:

```
AT#FWSWITCH=1,1,1
```

#### From Verizon to AT&T:

AT#FWSWITCH=0,1,1

### **Configuring a Data Connection**

Configure the device before making a cellular data connection. Configuration changes are saved automatically.

**Note:** Configure the data connection when initially setting up the device, when changing SIM card, or if recommended by your carrier.

### **Configuring Packet Data Protocol**

Use a Packet Data Protocol (PDP) context to configure the device to use your carrier's packet data services. Multiple PDP contexts are stored in an ordered list. Generally, a carrier approves only one PDP context in the list to configure and use for a data connection with their network.

To view the current PDP context list use the following AT command:

AT+CGDCONT?`

#### **Example**

OK`

Before configuring a PDP context use the following to stop the device from automatically connecting to the cellular network and registering:

AT+COPS=2

After configuring the PDP context(s) use the following to resume automatic connection and registration:

AT+COPS=0

### **Configuring APN**

The Access Point Name (APN) is a string in the PDP context that defines the network path for cellular data connectivity. The APN must match the carrier's value provided with the SIM

#### **Configuring Verizon APN**

Verizon automatically pushes the necessary PDP context details, including the APN, to the device. If the APN is not pushed automatically, use the following AT commands to set the APN.

```
AT+COPS=2
AT+CGDCONT=1,"IPV4V6","<APN>"
AT+COPS=0
```

Where < APN> is the APN Verizon provided with the SIM.

#### Verizon Example

```
AT+COPS=2
OK
AT+CGDCONT=1,"IPV4V6","mw01.vzwstatic"
OK
AT+COPS=0
OK
```

#### **Configuring APN for AT&T and Other Networks**

AT&T and other networks may not pushes PDP context details, including the APN, to the device. Use the following AT commands to set the APN.

```
AT+COPS=2
AT+CGDCONT=1,"IPV4V6","<APN>"
AT+COPS=0
```

Where <APN> is the APN your carrier provided with the SIM.

#### AT&T Example

```
AT+COPS=2
OK
AT+CGDCONT=1,"IPV4V6","broadband"
OK
AT+COPS=0
OK
```

### **Registering the Device on a Cellular Network**

When configured with AT+COPS=0 the device automatically attempts to register with a carrier network. With the SIM and device properly configured and good reception network registration takes less than a minute. Otherwise, it may take more than 5 minutes.

To determine the device's registration status, use one of the following three AT commands. If any return n,1 or n,5 then the device registered with the network automatically:

```
AT+CREG?
AT+CEREG?
AT+CGREG?
```

#### **Return Values**

- n,0 = Time-out or not searching
- n,1 = Registered
- n,2 = Searching
- n,3 = Carrier denied connection (contact carrier for guidance)
- n,5 = Registered, roaming

If the device has not registered with the network, wait a few minutes before issuing one of the AT+C\*REG commands again.

#### **Examples**

```
AT+CREG?
+CREG: 0,1
OK
AT+CEREG?
+CEREG: 0,1
OK
AT+CGREG?
+CGREG: 0,1
```

OK

### **Testing Cellular Data**

Once the device is configured and registered with the cellular network, activate a PDP context and conduct a ping test to ensure the device is sending and receiving data.

#### **Activating a PDP Context**

Before sending data, activate a carrier specific PDP context with the following.

AT#SGACT=1,1

#### Example

```
AT#SGACT=1,1
#SGACT: 100.72.154.34,38.0.16.20.176.134.63.233.0.0.0.0.187.242.184.1
OK
```

#### **Conducting a Ping Test**

After activating the PDP context, use AT#PING to verify network connectivity.

```
AT#PING="<Domain or IP Address>"
```

#### Example:

```
AT#PING="8.8.8.8"
#PING: 01,"8.8.8.8",0,114
#PING: 02,"8.8.8.8",0,114
#PING: 03,"8.8.8.8",1,114
#PING: 04_Cel,"8.8.8.8",2,114
```

OK

### **Configuring Low Power Options**

See Power Down the Device for lowest power consumption.

To configure PSM:

AT+CPSMS

To configure eDRX: AT+CEDRXS

To set device functionality:

AT+CFUN

Note: See the AT commands reference guide for AT command details.

### **Power Down the Device**

**CAUTION:** Failing to properly power down the device before removing power may corrupt your device's file system.

To properly power down your device, use the following sequence:

- 1. Issue the AT+SHDN command or hold the reset line (pin 35) LOW.
- 2. Wait for 30 seconds or until RADIO\_VDD (pin 27) goes LOW.
- 3. Remove power to the MTQ.

### **Device RESET (Pin 35)**

Note: Take note of how your software controls this pin to avoid unnecessary power cycling.

The RESET pin takes care of properly powering up and powering down the cellular radio module.

Holding the RESET pin LOW for >50ms initiates a power up or power down sequence, depending on its previous state.

### **RESET Function on Initial Power Up**

Regardless of the RESET pin's state, the cell radio initiates a power up sequence on the first power up. At the end of the power up cycle, the state of the RESET pin is sampled again.

- The full power up cycle may take up to 30 seconds before all AT commands are available.
- If the RESET pin is LOW when the radio completes the power up sequence, the radio initiates a power down sequence.

### **RESET Function when the Radio Module is Powered**

If the RESET pin is LOW, the radio initiates a power down sequence.

- The full power down cycle may take up to 65 seconds, during which time the radio is properly deregistered.
- If the RESET pin is in a continuous LOW state, the radio will stay off.
- You can monitor the state of RADIO\_VDD (pin 27); when this pin goes LOW, the radio power is off.

• If the RESET pin is set to HIGH, it will initiate a power up sequence.

# Chapter 10 Using Connection Manager

Use Connection Manager to:

- Install the latest device drivers.
- Connect your device to your carrier's network.

**Note:** Connection Manager can install drivers and connect your device regardless of your cellular network; however, activation is only supported with Verizon, Aeris, and some regional carriers.

- Switch the firmware in your device to a different carrier (if supported by your device).
- Manage cellular connection and automatically reconnect with the keep-alive feature.
- View device details.
- View line charts of signal level and data rates.
- Use a terminal window for communicating with and troubleshooting the device.

**Note:** If you have an older version of Connection Manager, uninstall it before installing a new version. For details, refer to Uninstalling Connection Manager.

### **Installing Connection Manager**

Connection Manager installs the appropriate drivers for USB devices along with the application. Serial devices do not require drivers.

**Note:** Attempting to plug in the device before the appropriate drivers are installed can cause the connection to fail.

To install Connection Manager and the device drivers:

- 1. Go to https://multitech.com/all-products/software-management/connection-manager/.
- 2. Click Connection Manager.
- 3. Open or unzip the Connection Manager file and run the installer (.msi file).
- 4. On the MultiTech Connection Manager Setup Wizard Welcome Panel, click Next.
- 5. Read the end-user license agreement and check I accept the terms in the License Agreement. Click Next.
- Click Next to have the installer automatically disable the native WWAN AutoConfig service in Windows.

The WWAN AutoConfig service manages mobile broadband connections. Connection Manager requires that this service be disabled.

Note: This page appears in Windows 10 and Windows 11.

- 7. If any Multichannel device is connected to the computer, disconnect it and click Next.
- 8. If you use a USB device, check Install the modem driver.

**CAUTION:** Unless you are certain that the drivers for your USB device are already installed on the computer, make sure that you check **Install the modem driver**. Failure to do this will cause the application to incorrectly detect your device or not detect the device at all.

**Note:** Because serial devices do not require drivers, it does not matter if you check or uncheck **Install the modem driver** for a serial device.

- 9. To specify a folder for Connection Manager, use the default folder or click **Change** to browse to the folder you want to use. Click **Next**.
- 10. Click **Install**. Windows may prompt you to allow the installer to make changes to your computer. Click **Yes**.
- 11. In the Setup Wizard, click **Finish**.

**Note:** To open Connection Manager automatically after installation, check **Start the MultiTech Connection Manager when the installation is finished**.

If using a USB device, you can connect the device to the carrier's network with Connection Manager. See Connecting a Device.

If using a serial device, you need to set up the device in Windows Device Manager before connecting the device. See Setting Up a Serial Device in Windows Device Manager.

### Setting Up a Serial Device in Windows Device Manager

To set up the device in Windows Device Manager:

- 1. Make sure that your desired COM port for the serial device is available.
- 2. Connect the serial device to the PC.
- 3. Go to **Control Panel** > **Device Manager**. Make a note of the COM port number for the connected device (in **COM Ports**).

Example: The COM port is **COM31**.

4. Go to Action > Add legacy hardware.

| 🚔 De  | vice Manager                                |                                                 |   |
|-------|---------------------------------------------|-------------------------------------------------|---|
| File  | Action View Help                            |                                                 |   |
| (= =  | Update Driver Software                      |                                                 |   |
|       | Disable                                     |                                                 |   |
| 12    | lloiostall                                  |                                                 | Â |
| 3     | Uninstan                                    |                                                 |   |
|       | Scan for hardware changes                   |                                                 |   |
|       | Add legacy hardware                         |                                                 |   |
|       |                                             |                                                 |   |
| , i   | Properties                                  | •                                               |   |
| Ď     | Help                                        |                                                 |   |
| Þ     | -g imaging devices                          |                                                 |   |
| Þ     | - Keyboards                                 |                                                 |   |
| Þ     | - Mice and other pointing devices           |                                                 |   |
| Þ     | - Modems                                    |                                                 | E |
| Þ     | - Monitors                                  |                                                 |   |
| 1     | Network adapters                            |                                                 |   |
|       | -S Cisco AnyConnect Secure Mobility         | Client Virtual Miniport Adapter for Windows x64 |   |
|       |                                             | 35                                              |   |
|       |                                             | M                                               |   |
|       | -👰 Microsoft Virtual WiFi Miniport Ad       | pter                                            |   |
|       | — March TAP-Windows Adapter V9              |                                                 |   |
|       | VirtualBox Host-Only Ethernet Ada           | oter                                            |   |
| 1     | Ports (COM & LPT)                           | ▲                                               |   |
|       | ECP Printer Port (LPT1)                     |                                                 |   |
|       | - Intel(R) Active Management Techn          | ology - SOL (COM                                |   |
|       | Silicon Labs CP210x USB to UART B           | ridge (COM31)                                   |   |
| ₽.    | Processors                                  |                                                 |   |
| h     | Sound video and name controllers            |                                                 | • |
| Add a | legacy (non Plug and Play) device to the co | nputer.                                         |   |

- 5. In the Add Hardware Wizard:
  - a. Click Next.
  - b. Select Install the hardware that I manually select from a list, then click Next.
  - c. Select Modems, then click Next.
  - d. Check Don't detect my modem; I will select it from a list, then click Next.
  - e. Select Standard Modem Types, then select Standard 33600 bps Modem on the right.

**Important:** Make sure that you select *only* **Standard 33600 bps Modem**. Selecting another model may cause your device to work incorrectly or fail.

- f. Select your COM port, then click **Next**.
- g. Click Finish.
- h. Go to **Device Manager > Modems** and confirm that the device is added.
- 6. To verify that the device is set up correctly, query the device:
  - a. Go to Device Manager > Modems, right-click Standard 33600 bps Modem, and select Properties.
  - b. On the Diagnostics tab, click Query Modem.

**Note:** The device cannot be queried if the Connection Manager is running and using the device's port.

If the device is ready, diagnostic information from the device appears in the box above.

To connect the device to your carrier's network, see Connecting a Device.

### **Connecting a Device**

#### **Prerequisite:**

- Make sure that your device is connected to the computer where Connection Manager is installed.
- If you have a serial device, set up the device in Device Manager. See Setting Up a Serial Device in Windows Device Manager.

To connect your device to the carrier's network:

1. Open Connection Manager.

Connection Manager automatically detects the connected device, and the **Detect** button on the **Main** tab changes to **Connect**. If the application cannot detect the device automatically, click **Detect** to initiate device detection manually.

2. If you are connecting the device to this computer for the first time, on the **Connection** dialog box, provide values for the connection settings, such as the dial number and access point name (APN).

You may need to ask the carrier for these settings.

a. To monitor Internet connectivity, have Connection Monitor send periodic pings to a host, check Enable keep-alive and enter the IP address or host name to ping in the Host to ping box.

For example, you can enter the host name google.com or IP address 8.8.8.8.

If the keep-alive check fails, Connection Manager automatically reconnects. When the keep-alive feature is enabled, the Connection Manager's **Main** tab displays the keep-alive check status and when the last ping response was received.

**b.** If your device supports dual carriers, switch the firmware to the desired carrier by selecting the carrier in the **MNO Firmware** list.

For example, if your device can switch the firmware between AT&T and Verizon, select **Verizon** in the list.

#### Note:

- The MNO Firmware list doesn't appear if your device doesn't support carrier firmware switching.
- When you change the carrier firmware, the modem automatically restarts to apply the selected firmware.
- c. To save the settings, click Apply.

You can change the connection settings on the **Connection** tab. The **Dial number**, **APN**, **User name**, and **Password** cannot be changed after the device is connected.

- 3. On the **Settings** tab, select **USB Modem** or **Serial Modem** depending on whether you are connecting a USB or serial device.
- 4. If you are connecting a serial device, provide the serial settings on the **Settings** tab:
  - a. In the Modem type list, select the appropriate modem type.

**b.** For the other settings, provide the values that match the serial-port settings for the device in Device Manager.

For **Port**, expand **Ports** and notice the COM port number next to the device name. Right-click the device name, select **Properties**, and find the values for the other settings on the **Port Settings** tab.

c. To save the settings, click Apply.

#### Note:

- Settings displayed for a USB device on the Settings tab are determined automatically and cannot be changed.
- To set the application to run during Windows startup, check Run application at Windows startup.
- To automatically connect to the Internet, check **Connect to the Internet automatically**.

Selecting **Run application at Windows startup** and **Connect to the Internet automatically** is useful in scenarios where Connection Manager is running on a remote computer. If a power failure occurs on the computer, these settings ensure the application will restart and reconnect to the Internet when power is restored.

5. On the Main tab, click Connect.

When a connection is established, the **Main** tab displays the download and upload speeds, the amount of traffic sent and received, **Connected** status, and the signal strength percentage and bars. The statistics on connection speeds and traffic are available only during a current connection session.

#### Note:

- For serial modems, the signal strength is available only when the device is *not* connected to the carrier's network. When connection to the network is established, the last signal strength value is displayed.
- View the details for the current connection on the **Details** tab.

To disconnect the device from the carrier's network, click Disconnect.

**Important:** Disconnect the device in Connection Manager before disconnecting a device from the computer.

### **Uninstalling Connection Manager**

#### **Prerequisite:**

Make sure that Connection Manager is not running.

Along with uninstalling Connection Manager, the installed device drivers are also removed.

To uninstall Connection Manager:

- 1. In Windows, go to Control Panel > Programs > Programs and Features.
- 2. Right-click MultiTech Connection Manager and select Uninstall.
- 3. Click **Yes** to confirm that you want to uninstall Connection Manager.

The native Windows WWAN AutoConfig service is automatically enabled.

4. When the message "Are you sure you want to uninstall this product?" appears, click Yes.

Connection Manager and the installed drivers are removed from the computer.

**Note:** The steps above describe how to uninstall Connection Manager using Control Panel. You can also uninstall the application by using the installer file (.msi). Double-click the file, in the MultiTech Connection Manager Setup Wizard, click **Next**, and then select **Remove** on the next two pages.

### **Connection Manager User Interface**

Connection Manager consists of the following tabs:

- Main
- Settings
- Connection
- Details
- Terminal
- Charts

| MultiTech Connection Manager 1.0.6.77 |                |            |                 |                                 |                   | × |
|---------------------------------------|----------------|------------|-----------------|---------------------------------|-------------------|---|
| MULTITECH                             | HO<br>Settings | Connectior | Details         | Terminal                        | Charts            |   |
| - •                                   | -              |            |                 |                                 |                   |   |
| Statist                               | ics            |            |                 | Connected                       |                   |   |
| Download:                             |                | 0 B/s      |                 | atti                            |                   |   |
| Upload:                               |                | 847 B/s    |                 | 58%                             |                   |   |
| Sent:                                 | 3              | 37.39 Kb   |                 | 00,0                            |                   |   |
| Received:                             | 2              | 24.39 Kb   | Keep-<br>Last p | -alive check:<br>bing response: | Success<br>879 ms |   |
|                                       |                |            |                 | Di                              | sconnect          |   |

### Main tab

The **Main** tab displays the following:

- Status of device connection: Searching, Connecting, Connected, Disconnecting, or Disconnected
- The action button, which changes according to the current device connection status: Detect, Connect, or Disconnect
- Signal strength bars and percentage indicator (only when connection to the carrier's network is established)

**Note:** The signal strength is displayed for a serial device only when the device is not connected to the carrier's network.

- Connection statistics: download and upload speeds, amount of traffic sent and received (only when connection to the carrier's network is established)
- The keep-alive check status and when the last ping response was received if Enable keep-alive check is checked on the Connection tab

### **Settings tab**

Use the Settings tab to specify the type of device: USB Modem or Serial Modem.

- If **USB Modem** is selected, the tab displays USB settings. These settings cannot be edited.
- If **Serial Modem** is selected, the tab displays the serial settings that match the serial-port settings for the device. You can edit these settings.

The Settings tab also contains the Run application at Windows startup and Connect to the Internet automatically options.

- Check **Run application at Windows startup** to open Connection Manager when Windows starts.
- Check **Connect to the Internet automatically** to set Connection Manager to connect to the carrier's network automatically each time the application opens.

### **Connection tab**

The **Connection** tab displays the following:

- The carrier-provided connection settings.
- The Enable keep-alive check box. Check this box to monitor connectivity to the Internet. Check Enable keep-alive check and enter the IP address or host name to ping in the Host to ping box. Connection Monitor will send periodic pings to the host. If the keep-alive feature fails, Connection Manager will automatically reconnect.
- The **MNO firmware** list. If your device supports dual carriers, you can switch the firmware to the other carrier by selecting the carrier in this list.

Note: The Connection tab isn't available if Connection Manager doesn't detect a device.

### **Details tab**

The **Details** tab displays the modern details when a device is detected and the connection details when a connection is established.

### **Terminal tab**

The **Terminal** tab contains a terminal window to communicate with the connected device by entering AT commands. For details, see the AT Commands reference guide for your device.

Note: When a serial device is connected to the carrier's network, the terminal window isn't available.

### **Charts tab**

The **Charts** tab contains line charts that graphically represent signal strength and download and upload speeds for the two-hour interval.

### Troubleshooting

### Serial COM port is not available in the Serial Modem Settings

Close Connection Manager and reopen it.

### Device is not detected ("No Device")

After following the steps to activate your device, the **Main** tab still indicates "No Device."

Try the following steps:

- 1. Click the **Settings** tab and make sure that the appropriate modem type is selected: USB or Serial.
- 2. If you are connecting a serial device, make sure that all serial modem settings correspond to the serial modem and serial port configuration.
- 3. Restart Connection Manager.
- 4. Disconnect and reconnect the device.

### **USB Modem is not detected**

 Check the LS LED and Power LED (if available) on the device. If they are not continuously lit, then the problem is with the power supply. Check the cable and connections.

If the LS LED is not blinking, then the problem is with the power supply. Check the cable and connections.

2. USB device: Make sure that the device is connected to the PC and that the correct USB cable is in use.

# Connection Manager is not working, and a device connected to the computer is not detected

Connection Manager cannot detect a connected device because the required drivers are not installed. The most likely cause is that **Install the modem drivers** was not checked during the installation.

Uninstall and reinstall Connection Manager. During the installation, make sure that you check **Install the modem driver**. See Uninstalling Connection Manager and Installing Connection Manager.

### **Connection Manager displays "Device Error" status for a serial device**

This error has the following causes and solutions.

| Cause                                                                                                    | Solution                                                                                                    |
|----------------------------------------------------------------------------------------------------|----------------------------------------------------------------------------------------------------|
| Connection Manager cannot open the COM port<br>that the device was installed on because the port is<br>being used by another program. | If possible, free up the COM port for the device.                                                                                                    |
| The wrong COM port is specified for the device on the <b>Settings</b> tab.                                                            | On the <b>Settings</b> tab, select the COM port that<br>matches the port that the device is installed on and<br>click <b>Apply</b> . You can look up the port in Device<br>Manager in Windows. In Device Manager, expand<br><b>Modems</b> , right-click the name of your device, and<br>select <b>Properties</b> . Note the port on the <b>Modem</b><br>tab. |

### System Cannot Connect to Serial Device

If your system cannot establish a connection with a serial device, verify Connection Manager settings match modem and serial port settings on the computer.

In Connection Manager, click the Settings tab.

| MultiTech Conr   | nection Manager 2                     | 2.2.0.4       |               |          | ×      |
|------------------|---------------------------------------|---------------|---------------|----------|--------|
| MULTITE          | CH 🔘                                  |               |               |          |        |
| Main             | Settings                              | Connection    | Details       | Terminal | Charts |
| O USB Modem      | Serial Mod                            | dem           |               |          |        |
| Port:            |                                       |               | Parity:       |          |        |
| COM10            |                                       | ~             | None          |          | ~      |
| Bits per second: |                                       |               | Stop bits:    |          |        |
| 115200           |                                       | ~             | 1             |          | ~      |
| Data bits:       |                                       |               | Flow control: |          |        |
| 8                |                                       | ~             | None          |          | ~      |
|                  |                                       |               |               |          |        |
|                  |                                       |               |               |          |        |
| Run applicatio   | n at Windows star<br>Internet automat | tup<br>ically |               |          | Apply  |

In Device Manager, open Modems and then right-click on your device and select open the Properties.

**Note:** If Modems and Ports don't appear in Device Manager, open the **View** Menu and select **Show hidden devices**.

Click the **Modem** tab to confirm the **Maximum Port Speed** matches Bits per second setting in Connection Manager.

| Standard 33600 bps Modem Properties |                          |                   |               |        | $\times$ |        |    |
|-------------------------------------|--------------------------|-------------------|---------------|--------|----------|--------|----|
| General                             | Modem                    | Diagnostics       | Advanced      | Driver | Details  | Events |    |
| Port:                               | COM10                    |                   |               |        |          |        |    |
| Spea                                | <b>aker volum</b><br>Low | e                 | — Hi          | gh     |          |        |    |
| Maxi                                | mum Port 9               | Speed<br>00       |               | 1      |          |        |    |
| - Dial                              | Control                  | ait for dial tone | before dialin | g      |          |        |    |
|                                     |                          |                   |               | 0      | ιK       | Cance  | el |

In **Device Manager**, open **Ports (COM & LPT)** and then right-click on the Com Port used by your device and select **Properties**.

Click the Port Settings tab to confirm the **Bits per second**, **Date bits**, **Parity**, **Stop bits** and **Flow control** match those settings in Connection Manager.

| Prolific USB-to-Serial Comm Port (COM10) Properties                                           |      |  |  |  |
|-----------------------------------------------------------------------------------------------|------|--|--|--|
| General Port Settings Driver Details Events                                                   |      |  |  |  |
| Bits per second: 115200<br>Data bits: 8<br>Parity: None<br>Stop bits: 1<br>Flow control: None |      |  |  |  |
| Advanced Restore Defau                                                                        | ilts |  |  |  |
| OK Car                                                                                        | icel |  |  |  |

# Warranty

To read the warranty statement for your product, go to https://www.multitech.com/warranty.

# **Contact Information**

| General Information      | info@multitech.com<br>https://multitech.com/contact-us/ |
|--------------------------|---------------------------------------------------------|
| Sales                    | +1 (763) 785-3500<br>sales@multitech.com                |
| Technical Support Portal | +1 (763) 717-5863<br>https://support.multitech.com      |
| Website                  | www.multitech.com                                       |
| World Headquarters       | 2205 Woodale Drive<br>Mounds View, MN 55112<br>USA      |

# **Revision History**

| Revision Number | Description                                                                                | <b>Revision Date</b> |
|-----------------|--------------------------------------------------------------------------------------------|----------------------|
| 1.3             | Updated information on how to power down the device and functions of the device reset pin. | March 2025           |
| 1.2             | Updated marketing branding.                                                                | January 2025         |
| 1.1             | Updated Carrier Specific Notice, Firmware Over the Air (FOTA).                             | August 2024          |
| 1.0             | Original publication.                                                                      | November 2023        |